## WINDOWS 10 – 2004 ==> INITIATION CYCLE 1 COURS 02 ==> OUVERTURE DE L'ORDINATEUR

- Avant de mettre sous tension votre ordinateur, vérifiez si tous les câbles :Alimentation PC, alimentation Moniteur, Souris, Clavier, scanner, Imprimante....etc...., soient bien connectés.
- 2) Mettre sous tension le Moniteur, Imprimante, Scanner.
- 3) Allumez le PC à l'aide du bouton de mise sous tension en façade de l'unité centrale.
- 4) Laissez le Bios exécuter ses tâches ( cela prend un temps assez long, en fonction de la performance de votre ordinateur )
- 5) Si l'écran d'accueil est affiché
  - Cliquez dans la partie gauche de l'image

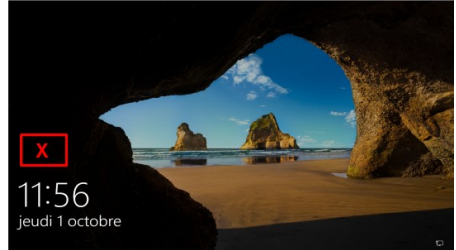

- NOTA: Deux cas peuvent se présenter A) Vous êtes seul utilisateur (Ex: Initiation)
  - Cliquez sur "Se connecter"
    OU
  - Taper votre mot de passe

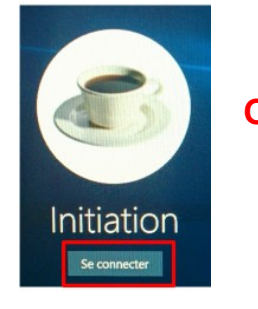

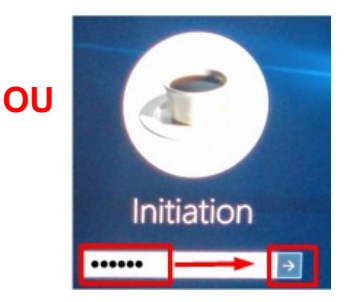

- B) Vous êtes plusieurs utilisateurs (comme au club)
  - Cliquez sur l'utilisateur désiré

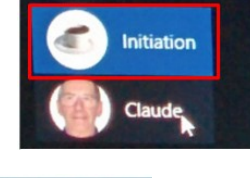

• Cliquez sur "Se connecter

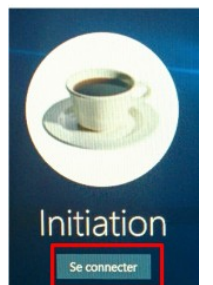

## FERMETURE DE L'ORDINATEUR

Pour éteindre le PC il est IMPÉRATIF de suivre la méthode suivante:

## WINDOWS 10 – 2004 ==> INITIATION CYCLE 1 COURS 02 ==> OUVERTURE DE L'ORDINATEUR

- 6) Fermer toutes les fenêtres ouvertes
- 7) Dans la barre des tâches ==> Cliquez sur Démarrer (En bas à gauche)

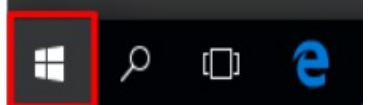

## **NOTA:** Deux cas peuvent se présenter

A) Vous êtes seul utilisateur ==> Cliquez sur Démarrer / Marche/Arrêt et Mettre à jour et arrêter ou Arrêter

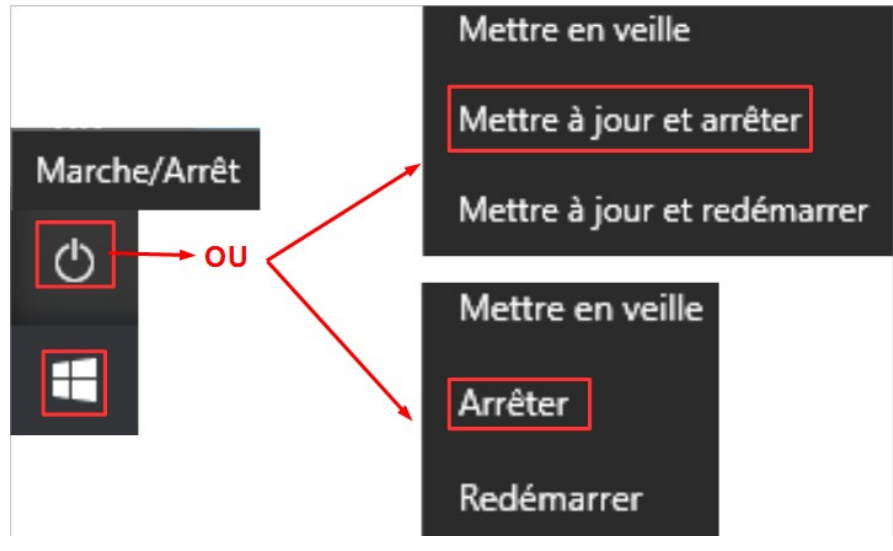

8) Allumez votre ordinateur ==> Ouvrez votre session (Initiation 1A ou 1B)

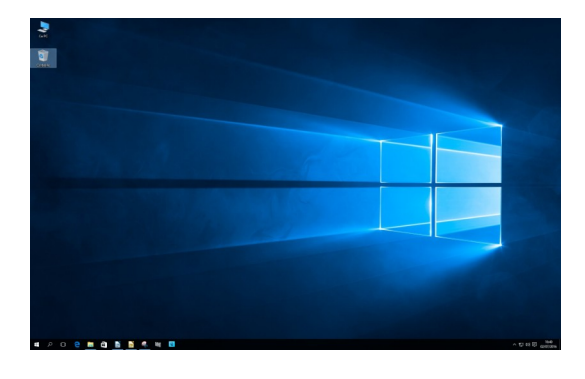

Le bureau s'affiche ( l'image du bureau sera certainement différente à celle-ci suivant la session ouverte )

**NOTA :** Nous verrons par la suite comme changer cette image